# OMRON **₩ZX-EDA**

スマートセンサ(リニア近接タイプ)

### 取扱説明書

このたびは、スマートセンサ形 ZX-E シリーズ (リニア近接タイプ) (以下 ZX-Eと呼びます)をお買い上げいただき、ありがとうございます。本書では、 ZX-E を使用する上で必要な機能、性能、使用方法などの情報につい て記載しています。ZX-Eのご使用に際して、次のことを守ってください。 ・使用される前に本書をよく読んで十分に理解のうえ、正しくご使用くだ さい。

・本書はいつでも参照できるように、お手元に大切に保管してください。

### オムロン株式会社

© OMRON Corporation 2002 All Rights Reserved.

### 安全上の要点

次に示す項目は安全を確保するうえで必要なことです。必ず守ってください。 ①設置環境について

- ・引火性・爆発性ガスの環境では使用しないでください。
- ・操作・保守の安全を確保するため、高電圧機器や動力機器から離して設置し てください。

②電源、配線について

- ・定格電圧 (DC12 ~ 24V±10%) を越えて使用しないでください。
- ・電源の逆接続および交流電源への接続はしないでください。

・オープンコレクタ出力は、負荷を短絡させないでください。

・高圧線、動力線と当製品の配線は別配線としてください。同一配線あるいは同 ーダクトにすると誘導を受け、誤動作あるいは破損の原因になることがあります。 ・電源印加中のコネクタの脱着は避けてください。破損の原因となります。

③設定操作について

外部装置と接続した状態でしきい値を設定するときは、アンプユニットの判定出力 保持入力線を ON の状態にして、外部装置に判定が出力されないようにしてくだ さい。

#### ④その他

・本製品を分解したり、修理・改造したりしないでください。

・廃棄するときは、産業廃棄物として処理してください。

・センサヘッドとアンプユニットは、指定の組み合わせでご使用ください。「形 ZX-L □シリーズ スマートセンサ (レーザタイプ)」、「形 ZX-T シリーズ スマートセンサ (接 触式タイプ)」、「形 ZX-W□□シリーズ スマートセンサ (マイクロ波タイプ)」との 互換性はありません。ZX-E□□シリーズとこれらのシリーズを組み合わせて接続し ないでください。

スマートセンサ ZX-E シリーズの詳細な機能および操作に関しては 別冊 (別売り) の操作マニュアル (カタログ NO.SCHE-701A) を用意してい ますので、お取引き商社にお問い合わせください。 なお、操作マニュアルは下記よりダウンロード(無料)も可能です。

http://www.fa.omron.co.jp/smart/

## 使用上の注意

#### 設置場所について

- 次のような場所には設置しないでください
- ・周囲温度が定格の範囲を超える場所
- ・温度変化が急激な場所(結露する場所)
- ・相対湿度が35~85%RHの範囲を超える場所
- ・腐食性ガス、可燃性ガスがある場所
- ・塵埃、塩分、鉄粉がある場所
- 振動や衝撃が直接加わる場所
- ・直射日光があたる場所
- ・水・油・化学薬品の飛沫がある場所
- ・強磁界、強電界がある場所
- ②電源および配線について
- ・コードの延長はセンサ部、アンプユニットともに全長で 10m以下としてください。ま たセンサ部からのコードの延長には、別売の両側コネクタコード (形 ZX-XC□A) をご使用ください。アンプユニットからの配線には、同種のシールドケーブルをご使 用ください。
- ・市販のスイッチングレギュレータをご使用の際は、FG (フレームグランド) 端子を接 地してください。
- ・電源ラインにサージがある場合、使用環境に応じてサージアブソーバを接続してご 使用ください。
- ・演算ユニット(形 ZX-CAL/ZX-CAL2)により複数のアンプユニットを接続してご 使用の際は、全てのアンプユニットのリニア GND を接続してください。
- ③ウォームアップについて
- 電源投入後、約 30 分間放置してからご使用ください。電源投入直後は回路が安定 していませんので、計測値が徐々に変化することがあります。
- ④保守占権について
- ・センサ部の調整や脱着をおこなう場合は、必ず電源を切ってから作業をしてくださ 11
- ・センサ部、アンプユニットの清掃には、シンナー、ベンジン、アセトン、灯油類はご 使用しないでください。

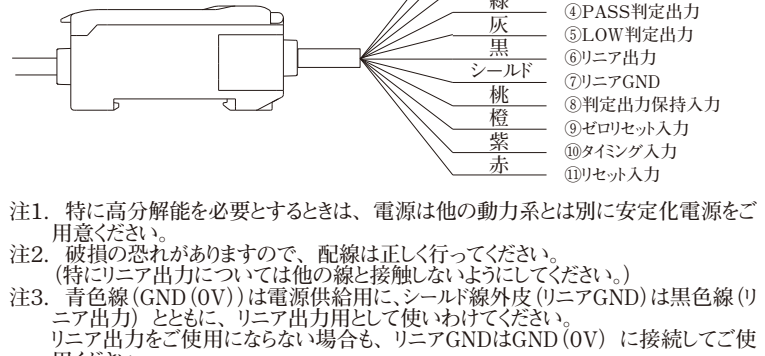

①DC12~24V

③HIGH判定出力

(2)GND (0V)

用ください。 (1)DC12  $\sim 24$ V

- 1211 24V 電源: 過子です。DC12 ~ 24Vの電源を接続します。 PNP タイプの場合は、リニア出 力以外の入出力のコモン端子になります。
- ②GND (0V)
  - 電源 OV 端子です。NPN タイプの場合は、リニア出力以外の入出力のコモン端子 になります。
  - ③HIGH 判定出力

■外部入出力

- 「測定値>HIGHしきい値」のとき、ON します。
- 判定表示灯の点灯と同じ動作です。
- ④PASS 判定出力 「LOW しきい値≤測定値≤HIGHしきい値」のとき、ON します。
- 判定表示灯の点灯と同じ動作です。
- ⑤LOW 判定出力
- 「測定値<LOW しきい値」のとき、ON します。 判定表示灯の点灯と同じ動作です。
- ⑥リニア出力
- 測定値に応じたリニア出力を出力します。 電流 4 ~ 20mA か、 電圧 ±4V を選択で きます
- (背面のディップスイッチによって切替えます>>各部の名称・機能を参照してください) ⑦リニアGND
- リニア出力用のGNDとして入力機器に接続します。
- ⑧判定出力保持入力 入力時間中、判定出力を保持します。
  ⑨ゼロリセット入力
- 入力時間で設定を行います。
- ・0.2s~ 0.8s: ゼロリセット実行 ・1s以上 : ゼロリセット解除

### ■定格 / 性能

| 項目形式                |                                              | 形 ZX-EDA11                                                               |              | 形 ZX-EDA41                          |  |  |  |  |  |
|---------------------|----------------------------------------------|--------------------------------------------------------------------------|--------------|-------------------------------------|--|--|--|--|--|
| 測定周期                | 150µS                                        |                                                                          |              |                                     |  |  |  |  |  |
| 設定可能平均回数 *1         | 1/2/4/8/16/32/64/128/256/512/1024/2048/4096回 |                                                                          |              |                                     |  |  |  |  |  |
| リニア出力 *2            | 電流出力時:                                       | 電流出力時:4 ~ 20mA/F.S. 最大負荷抵抗 300Ω 電圧出力時:±4V、(±5V、1 ~ 5V *3) 出力インピーダンス 100Ω |              |                                     |  |  |  |  |  |
| 判定出力                | NPN オープンコ                                    | コレクタ出力 DC30V 50mA                                                        | max.         | PNP オープンコレクタ出力 DC30V 50mA max.      |  |  |  |  |  |
| (HIGH/PASS/LOW:3出力) |                                              | 残留電圧 1.2V 以下                                                             |              | 残留電圧 2V 以下                          |  |  |  |  |  |
| 判定出力保持入力            |                                              |                                                                          |              |                                     |  |  |  |  |  |
| ゼロリセット入力            | ON                                           | 時: 0V 短絡または 1.5V 以下                                                      |              | ON 時:電源電圧短絡または電源電圧 -1.5V 以内         |  |  |  |  |  |
| タイミング入力             | OFF 時                                        | :開放 ( 漏れ電流 0.1mA 以                                                       | 下)           | OFF 時:開放 ( 漏れ電流 0.1mA 以下 )          |  |  |  |  |  |
| リセット入力              |                                              |                                                                          |              |                                     |  |  |  |  |  |
|                     | ◆ 計測値表示                                      | ◆ 表示リバース                                                                 | ◆ 応差可変       | ◆ アベレージホールド ◆ キーロック機能               |  |  |  |  |  |
|                     | ◆ 現在値表示                                      | ◆ 表示桁数制限                                                                 | ♦ スケーリング     | ブ ◆ ディレイホールド ◆ クランプ値設定              |  |  |  |  |  |
|                     | ◆ 出力値表示                                      | ◆ ゼロリセット                                                                 | ◆ リニアリティ     | 調整 ◆ ディレイ時間設定                       |  |  |  |  |  |
|                     | ◆ 設定値表示                                      | ◆ ゼロリセットメモリ                                                              | ◆ モニタフォー     | -カス ◆ タイミング入力                       |  |  |  |  |  |
| 楼能                  | ◆ 分解能表示                                      | ◆ 各種タイマ                                                                  | ◆ リニア出力      | 補正 ◆ セルフアップトリガ                      |  |  |  |  |  |
| 12110               | ◆ ENABLE 表示                                  | ◆ 前回値比較                                                                  | ◆ ピークホーノ     | ルド ◆ セルフダウントリガ                      |  |  |  |  |  |
|                     | ◆ ゼロリセット表示                                   | ◆ 初期化                                                                    | ◆ ボトムホール     | レド ◆ (A-B) 演算 *4                    |  |  |  |  |  |
|                     | ◆ Power 表示                                   | ◆ リニアリティ初期化                                                              | ◆ サンブルホ      | ールド ◆ (A+B) 演算 *4                   |  |  |  |  |  |
|                     | ◆ 判定出力表示                                     | ◆ ティーチング機能                                                               | ◆ ピーク to ピ   | ピーク ◆ 厚み演算 *4                       |  |  |  |  |  |
|                     | ♦ EC0 モード                                    | ◆ しきい値ダイレクト設定                                                            |              | ホールド ◆相互干渉防止 *4                     |  |  |  |  |  |
| 表示灯                 | 動作表示灯:H                                      | IIGH( 橙色 )、PASS( 緑色 )、                                                   | LOW(黄色)、7 1  | セグデジタルメイン表示 (赤色)、7 セグデジタルサブ表示 (黄色)、 |  |  |  |  |  |
|                     |                                              | Power( 緑色                                                                | 色)、ゼロリセット(糸  | 禄色 )、イネーフル表示 ( 緑色 )                 |  |  |  |  |  |
| 電源電圧                |                                              | DC12                                                                     | ~24V±10% IJ  | ップル(p-p)10%以下                       |  |  |  |  |  |
| 消費電力                |                                              | 3.4W以下(センサ                                                               | 接続時)(電源電日    | 王 24V時、消費電流 140mA 以下)               |  |  |  |  |  |
| 周囲温度                |                                              | 動作時 / 保存                                                                 | 霁時:0 ~+50℃(; | ただし、氷結・結露しないこと)                     |  |  |  |  |  |
| 周囲湿度                |                                              | 動作時 / 保                                                                  | 存時:35~85%    | sRH(ただし、結露しないこと)                    |  |  |  |  |  |
| 絶縁抵抗                |                                              |                                                                          | 20MΩ(DC500   | OV メガにて )                           |  |  |  |  |  |
| 耐電圧                 | AC1000V 50/60Hz 1min                         |                                                                          |              |                                     |  |  |  |  |  |
| 振動(耐久)              | 10~150Hz(複振幅 0.7mm)X、Y、Z 各方向 80min           |                                                                          |              |                                     |  |  |  |  |  |
| 衝撃(耐久)              |                                              | 300m/s <sup>2</sup> 6 方向 各 3 回(上下、左右、前後)                                 |              |                                     |  |  |  |  |  |
| 接続方式                |                                              | =                                                                        | ュード引き出しタイプ(  | (標準コード長 2m)                         |  |  |  |  |  |
| 質量 ※梱包状態            |                                              |                                                                          | 約 35         | 50g                                 |  |  |  |  |  |
| 材質                  |                                              | ケース:ポリブチレン                                                               | ンテレフタレート     | カバー:ポリカーボネート                        |  |  |  |  |  |
| 付属品                 |                                              |                                                                          | TO TR =H     | (田聿)                                |  |  |  |  |  |

\*1. リニア出力の応答速度は、(測定周期) × (設定平均回数+1回)で算出します。 判定出力の応答速度は、(測定周期) × (設定平均回数+1回)で算出します。 \*2. 電流・電圧は、アンプユニット底面にあるスイッチを切替えます。

\*3. モニタフォーカス機能にて設定可能です。

\*4. 演算ユニットが必要です。

10タイミング入力 ホールド機能が有効の場合、そのタイミング制御に使用します。 ⑪リセット入力

各出力をリセットする入力です

この入力がONのときは、内部演算を中断し、判定出力、リニア出力は固定値を 出力します。 非測定時設定により、以下の出力を行います。

|           | 非測定時設定                |          |
|-----------|-----------------------|----------|
|           | CLAMP                 | KEEP     |
| 判定出力      | 全てOFF                 |          |
| リニア出力     | クランプレベルで<br>設定された値で固定 | 非測定状態になる |
| メインデジタル表示 | 非測定状態になる<br>直前の値で保持   | 直前の値で保持  |
| サブデジタル表示  |                       |          |

出力最大值 電圧出力:約5.5V 電流出力:約23mA

### ■入出力段回路図

・NPN タイプ(ZX-EDA11)

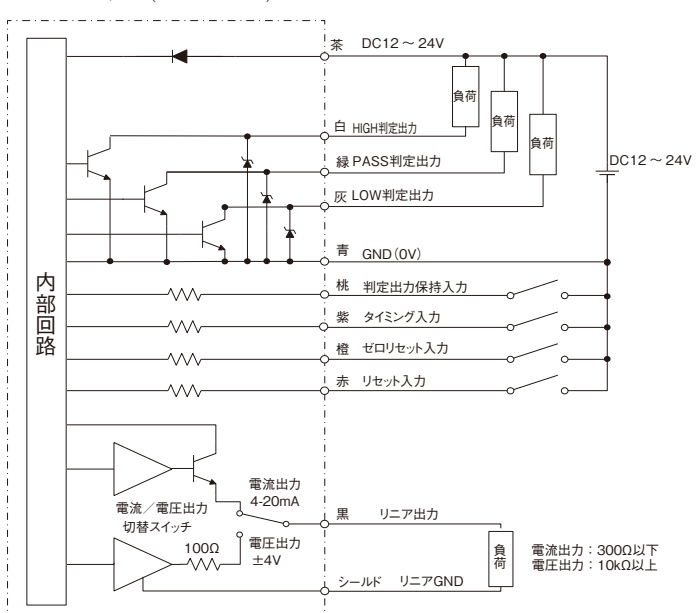

### ・PNP タイプ(ZX-EDA41)

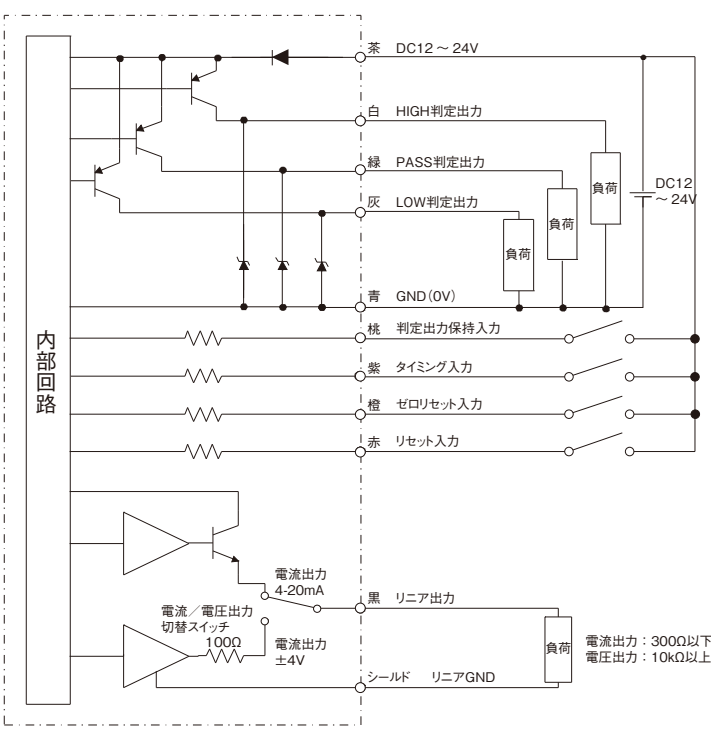

### ■接続

#### 連結コネクタカバー開放時外形図

### 操作スイッチ

#### 【センサ部+アンプユニット】

センサ部の出力コードのコネクタと、アンプユニットの入力コードのコネクタを、コネクタ 外周リングがロックするまで差し込んでください。取り外す場合は、コネクタ外周リン グを持って、まっすぐ引っ張ってください。

を願い コネクタ内の端子には触れないようにしてください。

### ■取付寸法

- 【装着】
- ① 前部をDINレールにはめ込みます。
- ② 後部をDINレールに押しつけます。

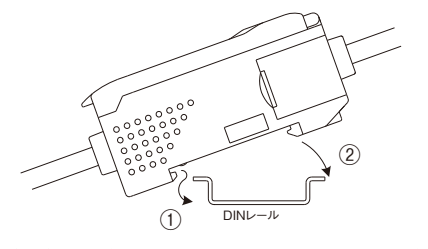

(1)、②の順序を逆にしないでください。逆の順序で装着しますと取り付け強度が低下する場合があります。

【取りはずし】

③ 前方に押しつけます。
 ④ 前方を持ち上げます。

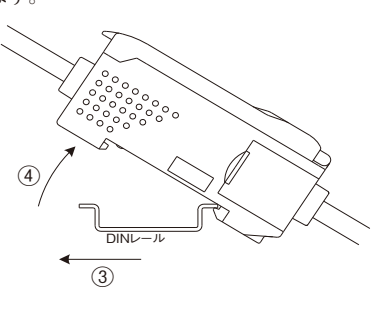

### ■外形寸法図

(単位:mm)

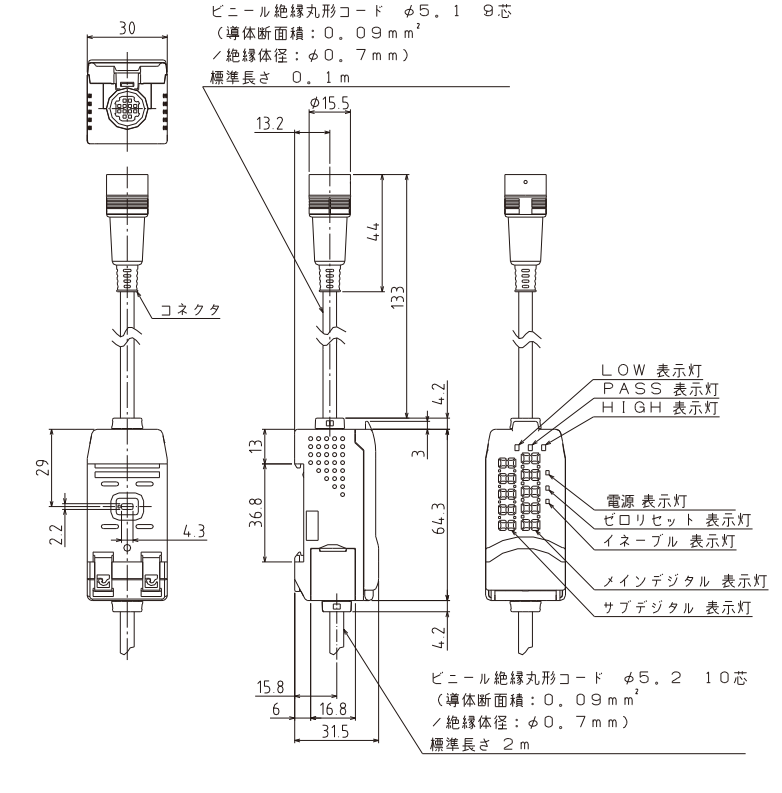

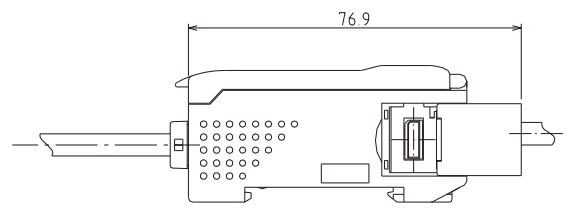

### ■各部の名称・機能

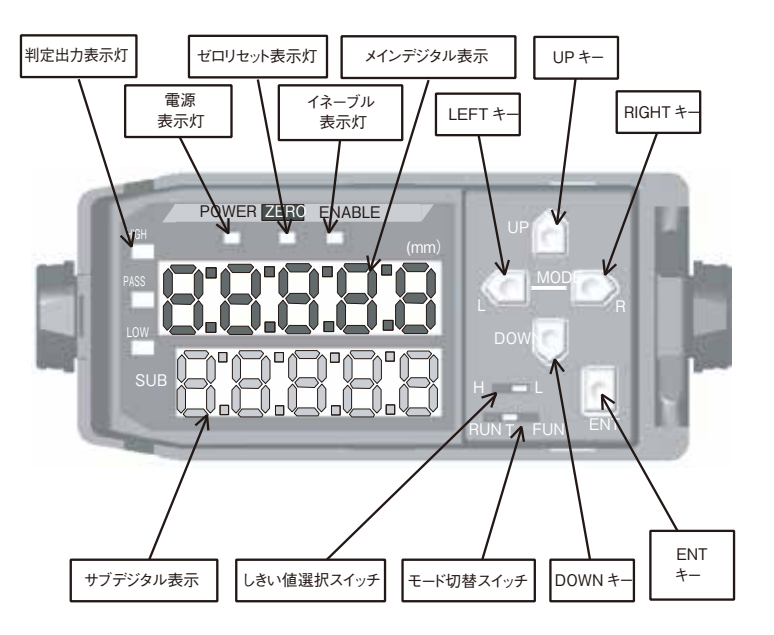

アンプユニットの背面には、電圧出力/電流出力の切替スイッチがあります。

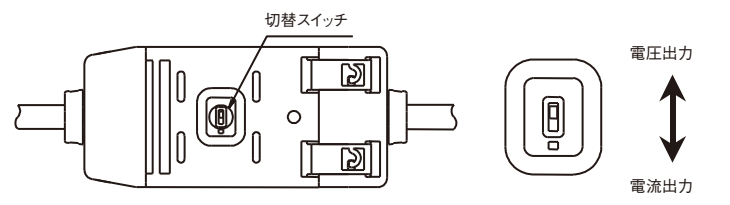

### 表示灯

- ○電源表示灯【Power ON( 緑 )】
- 電源が投入されているときに点灯します
- ○判定出力表示灯【HIGH(橙)/PASS(緑)/LOW(黄)】 下記条件に基づいて点灯します。また、それぞれの判定出力も同 様に動作します。
- HIGH 判定表示灯・・・測定値>HIGH しきい値
- PASS 判定表示灯・・・LOW しきい値≦測定値≦HIGH しきい値
- LOW判定表示灯 ・・・測定値<LOWしきい値
- ○メインデジタル表示【(赤)5桁デジタル表示】
- RUNモード時、測定値 (mm) を表示します。
- ホールド測定時はホールド値 (mm)を表示します。
- リバースモードで、上下反対に表示します。
- ○サブデジタル表示【(黄)5桁デジタル表示】 RUNモード時、分解能または出力値等を表示します。
- Tモード時には、それぞれのしきい値を表示します。 リバースモードで、上下反対に表示します。
- ○イネーブル表示灯【ENABLE(緑)】 以下の条件に応じて点灯/消灯します。
- 点灯・・・測定範囲内
- 消灯・・・測定範囲外
- ○ゼロリセット表示灯【ZERO(緑)】 ゼロリセット機能が有効の場合に点灯します。

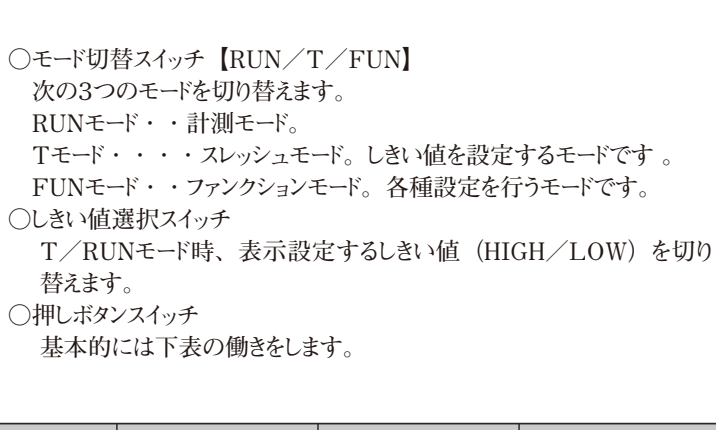

| 押しボタン<br>スイッチ | RUN モード      | T モード           | FUN モード          |
|---------------|--------------|-----------------|------------------|
| UP            | タイミング入力      | しきい値変更<br>(順方向) | 機能設定値変更<br>(順方向) |
| DOWN          | リセット入力       | しきい値変更          | 機能設定値変更          |
|               | 3秒以上押す       | (逆方向)           | (逆方向)            |
| RIGHT         | サブデジタル表示内容   | しきい値変更桁変更       | 設定機能選択           |
|               | 変更(順方向)      | (順方向)           | (順方向)            |
|               | サブデジタル表示内容   | しきい値変更桁変更       | 設定機能選択           |
|               | 変更(逆方向)      | (逆方向)           | (逆方向)            |
| ENT           | 1 秒以上押す      | しきい値点滅時         | 設定値点滅時           |
|               | :ゼロリセット実行    | :しきい値の決定        | :値の決定(設定)        |
|               | RIGHT キーと同時に | (設定)            | 設定初期化時           |
|               | 3 秒以上押す      | しきい値点灯時         | :長押しで初期化         |
|               | :ゼロリセット解除    | :ティーチングの実行      | 実行               |
|               |              |                 |                  |

### ■アルファベット表示形態

デジタル表示にて、アルファベットを表示する際は下表となります

| Α | b | С | d | Е | F | G | h | Ι | J |
|---|---|---|---|---|---|---|---|---|---|
|   |   |   |   |   |   |   |   |   |   |
| K | L | m | n | 0 | Ρ | q | r | S | t |
|   |   |   |   |   |   |   |   |   |   |
| U | v | w | Х | Y | Ζ |   |   |   |   |
|   |   |   |   |   |   |   |   |   |   |

### ■各モードでの動作

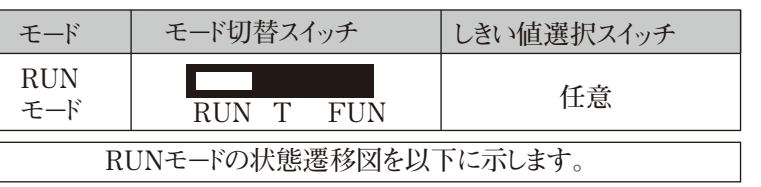

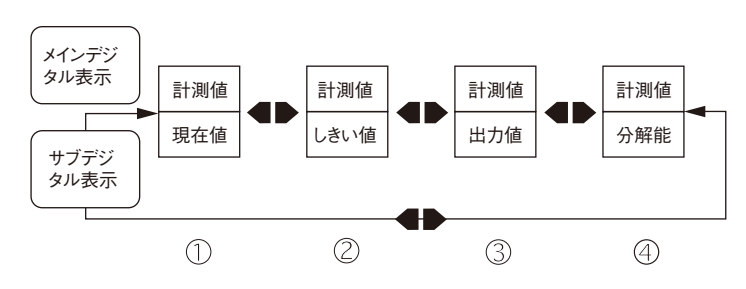

メインデジタル表示灯 計測値 (スケーリング、演算などを行った値) が表示されます。 サブデジタル表示灯 ①現在値表示 ワークとの距離が表示されます。小数点付の表示です。 ②しきい値表示 しさい値が表示されます。 ③出力値表示 電流値 (または電圧値) が表示されます。 最下位桁に (mA) (または (V)) が表示されます。 電流値、電圧値の切替はFUNモードのモニタフォーカスで行います。 ④分解能表示 リニア出力の分解能を示します。 最上位桁に (r) が表示されます。 約1秒間隔で更新されます。

### ゼロリセット機能

ワークでゼロ表示させた後の測定値は、その値を基準にマイナス表示させることも できます。また、判定出力は計測値を基準に判定します。ワークに対する公差 判別をする場合に有効です。

### 【実行方法】

ゼロリセットが実行されていない状態で、ENT キーを約1秒押します。 または、外部入力のゼロリセット入力でも可能です。 設定は何回でも可能です。

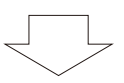

メインデジタル表示がゼロになります。 ゼロリセット表示灯が点灯します。 リニア出力がモニタフォーカスにて設定された2点の中心値になります。 デフォルト:0V、12mA

※ゼロリセット時のマイナス側の表示範囲は最小で-19999です。
※ゼロリセットが実行されたときの計測値を任意の値に設定することも可能です。
※ゼロリセットメモリ機能が有効な場合(デフォルトでは有効です)、

※モロリモッドメモリ機能が有効な場合(デフォルドでは有効です)、 電源がOFFしてもゼロリセット値が保存されます。 ※ワーク判定毎にゼロリセットが必要な場合は、

ゼロリセットメモリをOFFにして下さい。 ゼロリセットメモリのデータは EEPROM と呼ばれる不揮発性メモリに書き込まれます。 EEPROM の書き込み寿命は10万回となっております

### 【解除方法】

ゼロリセットが実行されている状態で、ENT キーと RIGHT キー を同時に約3秒押します。 または、外部入力のゼロリセット入力でも解除可能です。

### RUNモードのその他の機能

【タイミング入力】

UPキー ( ● )を押して、タイミング入力制御を行います。 タイミング入力はホールド機能が有効の場合のみ有効です。 外部入力線タイミング入力でも可能です。

【リセット入力】

DOWNキー(♥)を押して、リセット入力制御を行います。 リセット入力は3秒以上押し続けると有効になります。 外部入力線リセット入力でも可能です。

リセット入力時は非測定時設定により、「リセット入力」の表に従って 動作します。

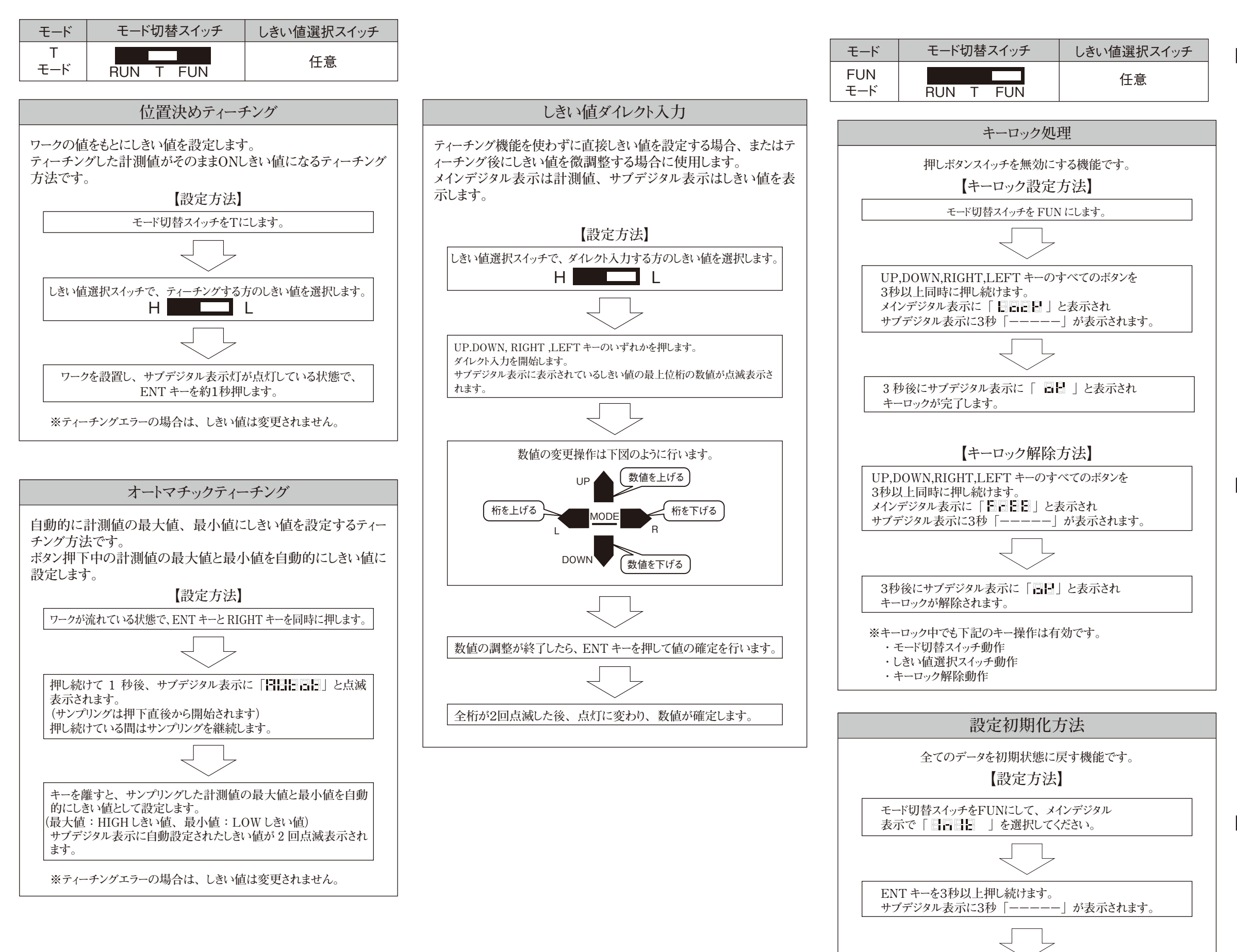

### ■エラー表示

【通常計測中のエラー表示】

| 表示                | 原因                                                        | 対策                                                                           |
|-------------------|-----------------------------------------------------------|------------------------------------------------------------------------------|
| E - S h t<br>(点滅) | 判定出力のいずれか<br>または全てが短絡状態。                                  | 負荷短絡状態を解除して<br>ください。<br>(負荷短絡状態解除後、<br>自動復帰します。)                             |
| E - E E P<br>(点滅) | EEPROM 破壊。<br>あるいはデータが異常。                                 | ENT キーを3秒間以上<br>押してください。<br>上記でも改善されない場合は<br>アンプユニットを交換してく<br>ださい。           |
| E - h E d<br>(点滅) | センサ部が未接続状態。<br>あるいは、<br>センサ部の異常。                          | センサ部を接続後、電源を<br>再投入してください。<br>上記でも改善されない場合は<br>センサ部を交換してください。                |
| E – S E n<br>(点滅) | センサ部が断線している<br>またはアンプユニットに<br>電源投入した後に、セン<br>サ部のコネクタが外れた。 | センサ部、アンプユニットの<br>接続を確認後、電源を再投入<br>してください。<br>上記でも改善されない場合は<br>センサ部を交換してください。 |

注1. いくつかの異常状態が同時に発生した場合の表示優先 順位は上表の上から順番となります。

### 【各種数値設定時のエラー表示】

| 表示            | 原因                                          | 対策                                       |
|---------------|---------------------------------------------|------------------------------------------|
| ErrLh<br>(点滅) | HIGHしきい値より大きな<br>数値にLOWしきい値を<br>設定しようとしたとき。 | しきい値を<br>設定し直してください。                     |
| ErrhL<br>(点滅) | LOWしきい値より小さな<br>数値にHIGHしきい値を<br>設定しようとしたとき。 | しきい値を<br>設定し直してください。                     |
| Errov<br>(点滅) | 設定した数値が<br>大きすぎる。                           | 適切な数値を<br>入力してください。                      |
| ErrUd<br>(点滅) | 設定した数値が<br>小さすぎる。                           | 適切な数値を<br>入力してください。                      |
| Errtb<br>(点滅) | リニアリティ調整に<br>失敗した。                          | 選択材質、検出物体の<br>位置を確認し、再度調整を<br>やり直してください。 |

### 【隣接演算時のエラー表示】

3秒後にサブデジタル表示に「ここ」と表示され

初期化が完了します。

| 表示                | 原因                                               | 対策                                                                                      |
|-------------------|--------------------------------------------------|-----------------------------------------------------------------------------------------|
| E - d A t<br>(点滅) |                                                  | 1CH側のアンプユニットが<br>Tあるいは RUN モードである<br>か確認してください。                                         |
|                   | 通信データ異常。                                         | アンプユニット間の接続を<br>確認してください。                                                               |
|                   |                                                  | 上記でも改善されない場合は、<br>アンプユニットあるいは演算<br>ユニットを交換してください。                                       |
| E - c h L<br>(点滅) | 隣接演算モードの状態<br>から演算ユニットまたは<br>アンプユニットの接続が<br>外れた。 | 再度2台連結し、隣接演算<br>モードをOFFにしてから<br>接続を外してください。<br>上記が困難な場合はFUN<br>モードで設定初期化処理を<br>行ってください。 |
| E - t h k<br>(点滅) | 厚み演算モードの厚み<br>Tが未設定                              | 適切な厚みTを設定して<br>ください                                                                     |

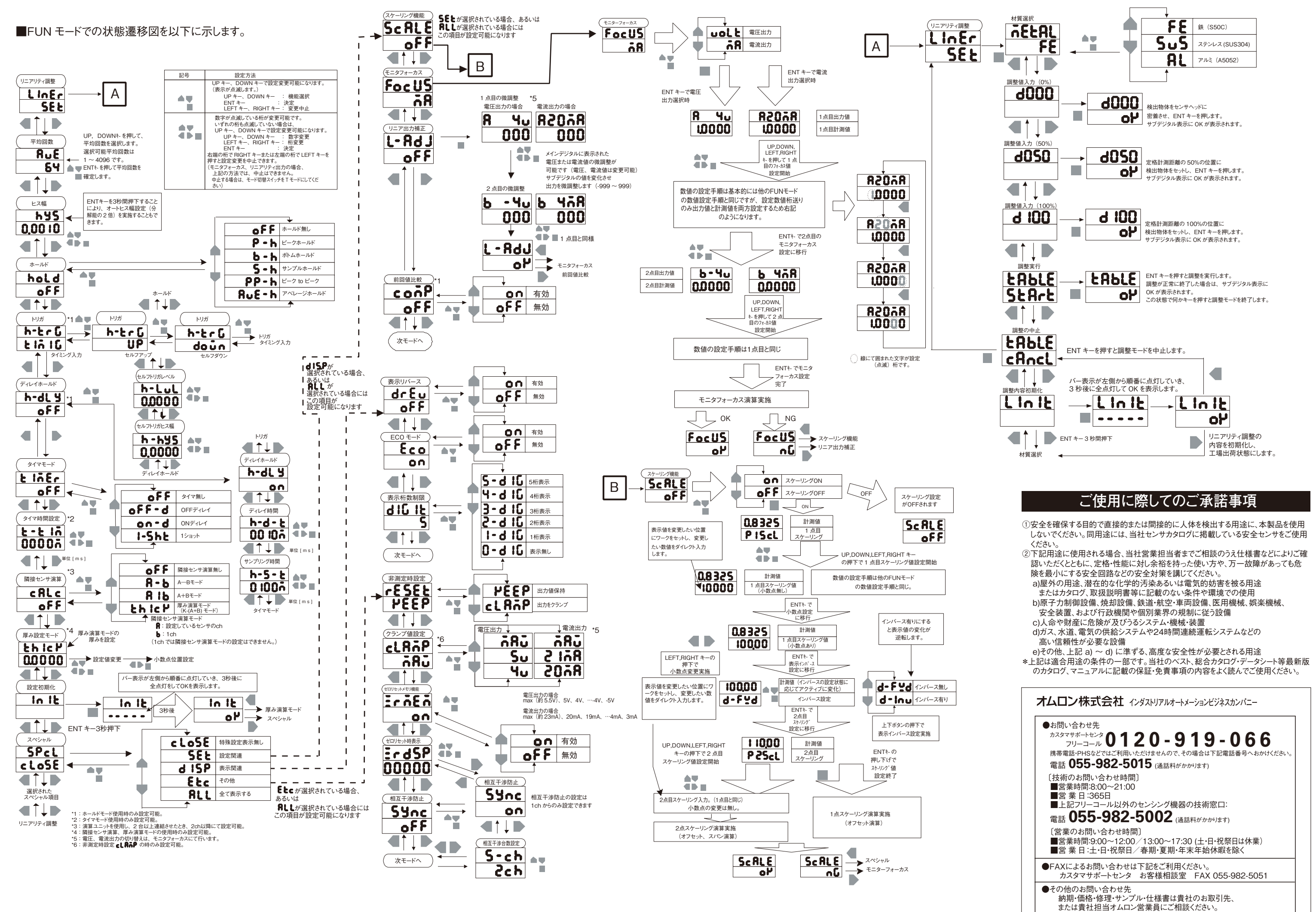

A @ 2009年10月

## OMRON

# Model **ZX-EDA**

Smart Sensors (Inductive Displacement Type)

## INSTRUCTION SHEET

Thank you for purchasing an OMRON ZX-E-series (Inductive Displacement Type) Smart Sensor. These instructions contain information on functions. performance, and usage for proper operation. To ensure safety, read this Instruction Sheet carefully before using the Sensor. In addition, keep this Instruction Sheet in an easily accessible location for quick reference when needed.

TRACEABILITY INFORMATION: Manufacturer

Representative in EU: Omron Europe B.V. Wegalaan 67-69 2132 JD Hoofddorp, The Netherlands

Omron Corporation, Shiokoji Horikawa, Shimogyo-ku, Kyoto 600-8530 JAPAN Ayabe Factory 3-2 Narutani, Nakayama-cho, Ayabe-shi, Kyoto 623-0105 JAPAN

The following notice applies only to products that carry the CE mark: Notice:

This is a class A product. In residential areas it may cause radio interference, in which case the user may be required to take adequate measures to reduce interference.

© OMRON Corporation 2002 All Rights Reserved.

### PRECAUTIONS FOR SAFE USE

Observe the following precautions to ensure safety.

(1) Environment

- · Do not use the Smart Sensor in locations subject to explosive or flammable gases
- · To ensure safety in operation and maintenance, do not install the Smart Sensor near high-voltage equipment or power devices.

#### (2) Power Supply and Wiring

- Do not impose voltage exceeding the rated voltage (12 to 24 V DC  $\pm 10\%$ ).
- · When supplying power to the Sensor, make sure that the polarity of the power is correct, and do not connect to an AC power supply.
- · Do not short-circuit the load for the open collector output.
- · Do not lay a power supply cable for the Smart Sensor together with high-voltage lines or power lines. Doing so, or placing them into the same duct would cause induction and lead to malfunction or damage
- · Do not disconnect the Smart Sensor connector while power is being supplied, otherwise the Sensor may be damaged.
- (3) Settings
- When setting the threshold value with the Smart Sensor connected to an external device, turn ON the Amplifier Unit's judgement output hold input to prevent the judgement from being output to the external device. (4) Others
- · Do not attempt to disassemble, repair, or modify the Smart Sensor. • When disposing of the Smart Sensor, treat it as industrial waste.
- The ZX-E -series Smart Sensors (Inductive Displacement Type),
- ZX-T -series Smart Sensors (Contact Displacement Type),
- ZX-L -series Smart Sensors (Laser Type) and ZX-W -series
- Smart Sensors(Micro-wave Type) are not compatible. Do not connect

Detailed information on the functions and operation of the ZX-E Smart Sensors is available in an Operation Manual (Cat. No. Z166), which is sold separately. Consult your OMRON representative for details. The Operation Manual can also be downloaded from the following Web site free of charge:

http://www.fa.omron.co.jp/smart/

### PRECAUTIONS FOR CORRECT USE

#### (1) Environment

- Do not install the Smart Sensor in the following locations:
- · Locations where the ambient temperature exceeds the rated temperature range.
- · Locations subject to rapid changes in temperature (causing condensation). · Locations where the relative humidity exceeds the range of 35% to 85%.
- · Locations subject to corrosive or flammable gases.
- · Locations where dust, salt, or metallic powder accumulate on the Sensor.
- Locations subject to direct vibration or impact. · Locations subject to direct sunlight.
- · Locations subject to exposure to water, oil, chemicals, etc.
- · Locations subject to strong electromagnetic or electrical fields
- (2) Power Supply and Wiring
- The total length of the Sensor cable or Amplifier cable must be 10 m or less. Use a ZX-XC A Extension Cable (order separately) if required to extend the cable from the Sensor. Use a shielded cable to extend the Amplifier cable. The shielded cable must be the same as that of the Amplifier cable
- When using a commercially available switching regulator, ground the FG (frame ground) terminal
- If the power supply line is subject to surges, connect a surge absorber that meets the conditions of the usage environment
- · When using a ZX-CAL/ZX-CAL2 Calculating Unit to connect multiple Amplifier Units, connect the corresponding linear ground of each Amplifier Unit
- (3) Warm-up
- After turning ON the power, allow the Smart Sensor to warm up for appro-ximately 30 minutes prior to use. The circuitry is not stable immediately after turning the power ON, and the values gradually change until the Sensor is completely warmed up.
- (4) Maintenance and Inspection
- Always turn OFF the power supply before adjusting or removing the Sensor Head
- · Do not use thinners, benzine, acetone, or kerosene for cleaning the Sensor Head or Amplifier Unit

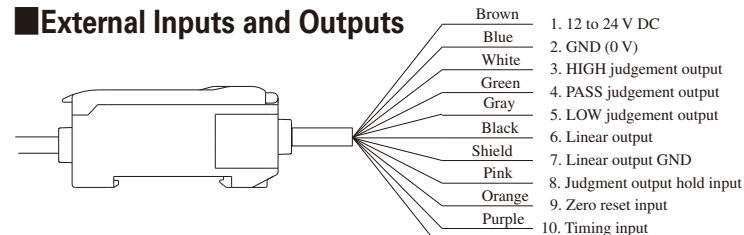

Purple 10. Timing input Red 11. Reset input

- Note 1.Use a separate stabilized power supply for the Amplifier Unit, particularly when high resolution is required
- Note 2 Wire the Unit correctly Incorrect wiring may result in damage to the Unit (Do not allow the I/O lines, particularly the linear output, to come into contact with other lines.)
- Note 3.Use the 0-V ground line (blue line) for the power supply and use the shield wire (linear output ground) together with the linear output (black line) for linear output. Each of these grounds must be used for the designed purpose. When not using the linear output, connect the linear output ground to the 0-V ground line.
- 1. Power Supply (12 to 24 V DC)

A 12 to 24-V DC power supply is connected to the power supply terminal. When using an Amplifier Unit with a PNP output, the power supply terminal is also the common I/O terminal for all I/O except for the linear output.

2. GND (0 V)

The GND terminal is the 0-V power supply terminal. When using an Amplifier Unit with an NPN output, the GND terminal is also the common I/O terminal for all I/O except for the linear output.

3. HIGH judgement output

Turns ON when the measured value exceeds the HIGH threshold. Operates in the same manner as the judgement indicator lamp.

- 4. PASS judgement output
- Turns ON when the LOW threshold value < measured value < HIGH threshold value. Operates in the same manner as the judgement indicator lamp 5. LOW judgement output
- Turns ON when the measured value is less than the LOW threshold. Operates in the same manner as the judgement indicator lamp.

| Item Model                                       | ZX-EDA11                                                                                                    | ZX-EDA41                                                                                                    |  |  |  |  |  |  |  |
|--------------------------------------------------|----------------------------------------------------------------------------------------------------|----------------------------------------------------------------------------------------------------|--|--|--|--|--|--|--|
| Measurement period                               | 150µs                                                                                                    |                                                                                                    |  |  |  |  |  |  |  |
| Possible average count settings (See note 1.)    | 1,2,4,8, 16, 32, 64, 128, 256, 512, 1,024,2048,or,4096                                                                                                    |                                                                                                    |  |  |  |  |  |  |  |
| Linear output<br>(See note 2.)                   | Current output: 4 to 20<br>Voltage output: ±4 V ( ±5 V, 1                                                                                                    | mA/FS, Max. load resistance: $300\Omega$<br>to 5 V, See note 3.), Output impedance: $100\Omega$                                                                                                    |  |  |  |  |  |  |  |
| Judgement outputs<br>(3 outputs: HIGH/ PASS/LOW) | NPN open-collector outputs,30 V DC, 50 mA max.<br>Residual voltage: 1.2 V max.                                                                                                    | PNP open-collector outputs,30 V DC, 50 mA max.<br>Residual voltage: 2 V max.                                                                                                    |  |  |  |  |  |  |  |
| Judgement output hold input                      |                                                                                                    |                                                                                                    |  |  |  |  |  |  |  |
| Zero reset input                                 | ON: Short-circuited with 0-V terminal or 1.5 V or less                                                                                                    | ON: Supply voltage short-circuited or within supply voltage - 1.5 V                                                                                                    |  |  |  |  |  |  |  |
| Timing input                                     | OFF: Open (leakage current: 0.1 mA max.)                                                                                                    | OFF: Open (leakage current: 0.1 mA max.)                                                                                                    |  |  |  |  |  |  |  |
| Reset input                                      |                                                                                                    |                                                                                                    |  |  |  |  |  |  |  |
| Functions                                        | <ul> <li>Measured value display</li> <li>Present value display</li> <li>Output value display</li> <li>Set value display</li> <li>Resolution display</li> <li>ENABLE indicator</li> <li>Power ON indicator</li> <li>Judgement indicator</li> <li>ECO mode</li> <li>Display reverse</li> <li>Display digit limit</li> <li>Zero reset</li> <li>Zero reset</li> <li>Zero reset memory</li> <li>Timers</li> <li>Previous value comparison</li> <li>Linearity initialization</li> <li>Teaching</li> <li>Display reverse</li> <li>Display digit limit</li> <li>Zero reset</li> <li>Timers</li> <li>Previous value comparison</li> <li>Linearity initialization</li> <li>Teaching</li> <li>Direct threshold value setting</li> </ul> | <ul> <li>Average hold</li> <li>Delay hold</li> <li>Delay time setting</li> <li>Caling</li> <li>Diaget time setting</li> <li>Timing inputs</li> <li>Self up trigger</li> <li>Self down trigger</li> <li>Self down trigger</li> <li>See note 4.)</li> <li>See note 4.)</li> <li>Thickness calculation (See note 4.)</li> <li>Mutual interference prevention (See note 4.)</li> </ul> |  |  |  |  |  |  |  |
| Indications                                      | Judgement indicators: HIGH (orange), PASS (green), LOW (yellow),<br>7-segment main digital display (red), 7-segment sub-digital display (yellow),<br>power ON (green), zero reset (green), enable (green)                                                                                                    |                                                                                                    |  |  |  |  |  |  |  |
| Power supply voltage                             | 12 to 24 V DC ±                                                                                                    | 10%, Ripple (p-p): 10% max.                                                                                                    |  |  |  |  |  |  |  |
| Power consumption                                | Maximum 3<br>(Power supply voltage: 24 V,                                                                                                    | .4 W (Sensor connected)<br>Current consumption: Maximum 140 mA)                                                                                                    |  |  |  |  |  |  |  |
| Ambient temperature                              | Operating and storage: 0 to 50°C (with no icing or condensation)                                                                                                    |                                                                                                    |  |  |  |  |  |  |  |
| Ambient humidity                                 | Operating and storage:                                                                                                    | 35% to 85% (with no condensation)                                                                                                    |  |  |  |  |  |  |  |
| Insulation resistance                            | 20 M                                                                                                    | lmin. at 500 V DC                                                                                                    |  |  |  |  |  |  |  |
| Dielectric strength                              | 1,000 V A                                                                                                    | 1,000 V AC, 50/60 Hz for 1 min                                                                                                    |  |  |  |  |  |  |  |
| Vibration resistance (destructive)               | 10 to 150 Hz, 0.7-mm double an                                                                                                    | 10 to 150 Hz, 0.7-mm double amplitude 80 min each in X, Y, and Z directions                                                                                                    |  |  |  |  |  |  |  |
| Shock resistance (destructive)                   | 300 m/s <sup>2</sup> 3 times each in six direc                                                                                                    | tions (up/down, left/right, forward/ backward)                                                                                                    |  |  |  |  |  |  |  |
| Connection method                                | Prewired (st                                                                                                    | andard cable length: 2 m)                                                                                                    |  |  |  |  |  |  |  |
| Weight (packed state)                            |                                                                                                    | Approx. 350 g                                                                                                    |  |  |  |  |  |  |  |
| Materials                                        | Case: PBT (polybutylend                                                                                                    | terephthalate), Cover: Polycarbonate                                                                                                    |  |  |  |  |  |  |  |
| Accessories                                      | I                                                                                                    | struction sheet                                                                                                    |  |  |  |  |  |  |  |

Note 1: The response speed of the linear output is calculated as the measurement period  $\times$  (average count setting + 1).

The response speed of the judgement outputs is calculated as the measurement period  $\times$  (average count setting + 1).

Note 2: The output can be switched between current output and voltage output using a switch on the bottom of the Amplifier Unit.

Note 3: Setting is possible via the monitor focus function.

Note 4: A Calculating Unit is required.

- 6. Linear output
- Outputs a linear output in accordance with the measured value. Use the DIP switch on the back of the Unit to select either current (4 to 20 mA) or voltage ( $\pm 4$  V) output. Refer to Parts Names and Functions of Components for details
- 7. Linear GND
- Connects to input equipment for use as the linear output GND.
- 8. Judgement output hold input Holds the judgement output during input.
- 9. Zero reset input
- Setting is made according to input time. • 0.2 to 0.8 s: Execute zero reset 1 s or more: Cancel zero reset
- 10. Timing input
- Used for timing control when a hold function is enabled.
- 11.Reset input

This input serves to reset the outputs. When this input is ON, internal calculation is interrupted and a fixed value of judgement output and linear output is output. When set to non-measurement, the following are output.

|                      | Settings for non-mea                                                     | asurement               |  |  |
|----------------------|--------------------------------------------------------------------------|-------------------------|--|--|
|                      | CLAMP                                                                    | KEEP                    |  |  |
| Judgement outputs    | All OFF                                                                  |                         |  |  |
| Linear output        | The value set by the clamp level is held.                                | I he values immediately |  |  |
| Main digital display | The values immediately<br>before the non-measurement<br>status are kept. | status are kept.        |  |  |
| Sub-digital display  |                                                                          |                         |  |  |

Maximum output voltage: Approximately 5.5 V, Maximum output current: Approximately 23 mA

### I/O Circuit Diagrams

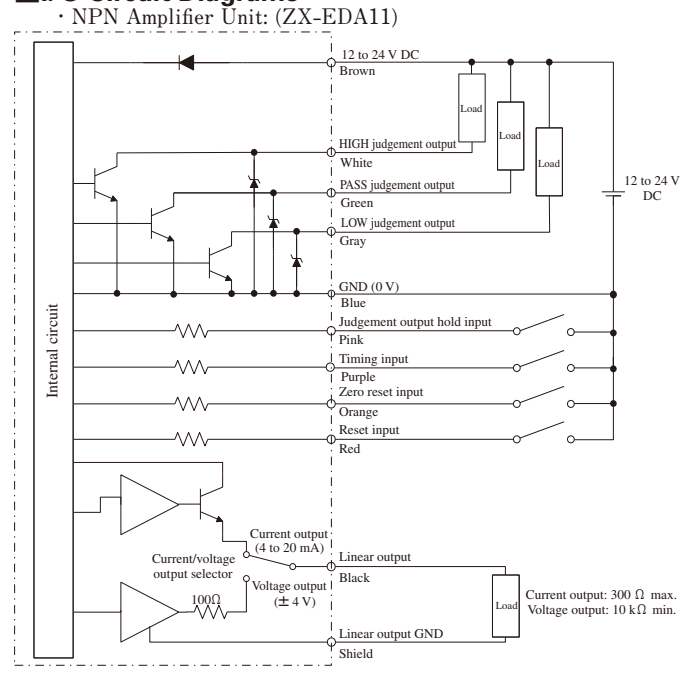

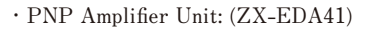

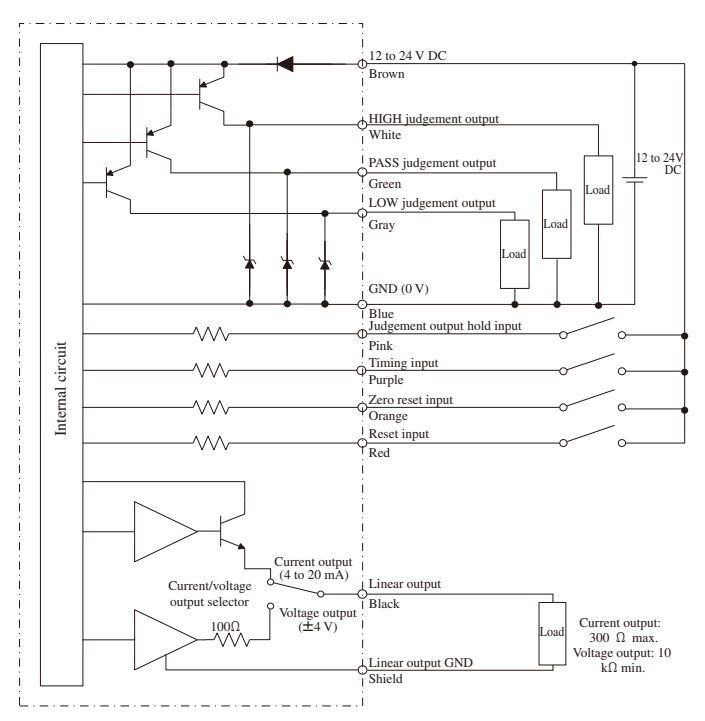

### Connections

#### [Sensor Head and Amplifier Unit]

Insert the output cable connector of the Sensor Head into the input cable connector of the Amplifier Unit until the connector ring locks into place. When disconnecting the Sensor Head, hold the connector ring and Amplifier Unit connector and pull them straight out. Note: Do not touch the pins or contacts inside the connectors.

### Installation

### [Mounting]

1. Mount the front of the Unit to the DIN Track. 2. Press the rear of the Unit onto the DIN Track.

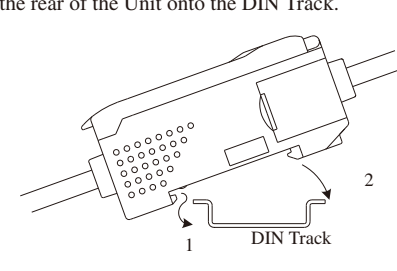

Note: Always mount the front of the Unit first. Mounting strength may decrease if mounting is performed in the reverse order.

#### [Removing]

Press the Unit toward the front.
 Lift the front of the Unit.

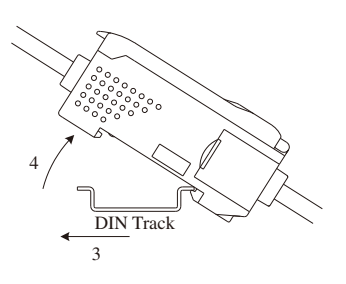

(unit:mm)

### Part Names and Functions

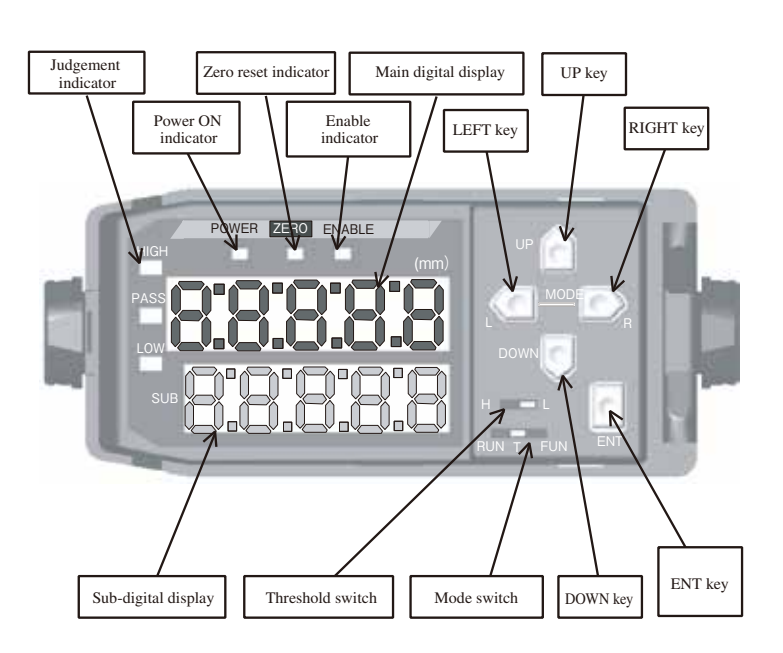

The current/voltage output selector for the linear output is on the bottom of the Amplifier Unit.

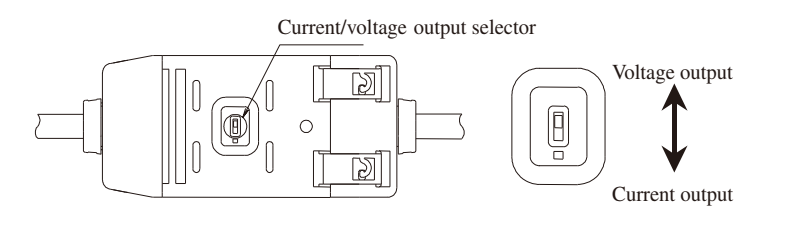

Dimensions

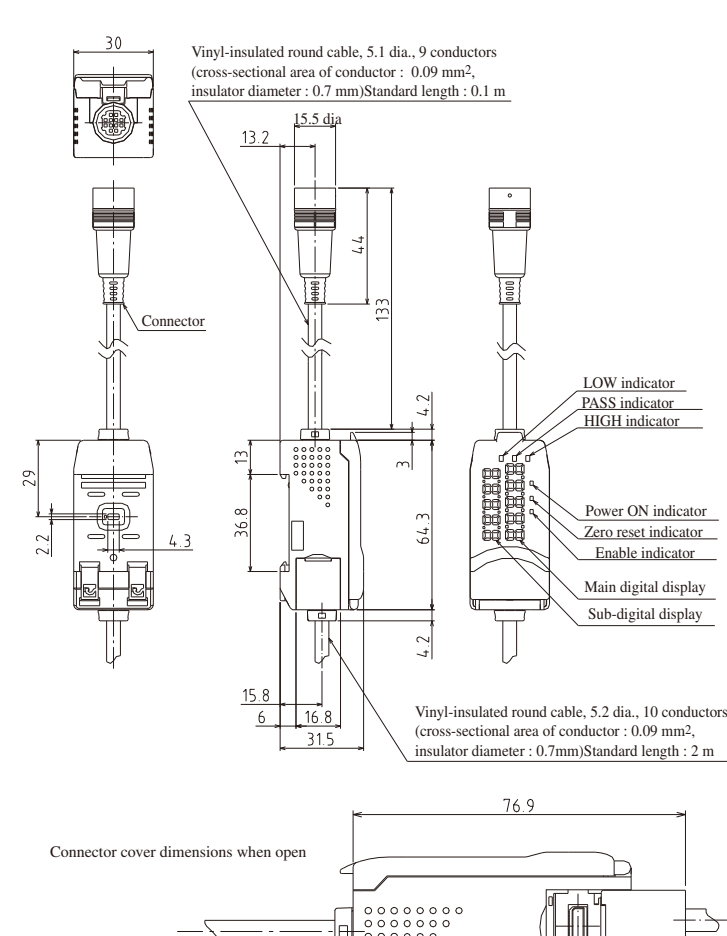

### Indicators

• Power ON Indicator (green for power ON)

The power ON indicator lights when the power is turned ON.

 Judgement Indicators: HIGH (Orange), PASS (Green), and LOW (Yellow) The judgement indicators light according to the conditions shown below. Each judgement output operates in the same way.
 HIGH indicator: Measured value > HIGH threshold

PASS indicator: LOW threshold  $\leq$  Measured value  $\leq$  HIGH threshold

- LOW indicator: Measured value < LOW threshold
- Main Digital Display: 5-digit Digital Display (Red)
   The measured value (mm) is displayed in RUN Mode.
   The hold value (mm) is displayed in the Hold Mode.
- Characters are displayed upside down in Display Reverse Mode. • Sub-digital Display: 5-digit Digital Display (Yellow)
- The resolution or output level is displayed in RUN Mode. The threshold values are displayed in T Mode.
- Characters are displayed upside down in Display Reverse Mode. • Enable Indicator: ENABLE (Green)
- The enable indicator is turned ON/OFF according to the following conditions
- ON: Within the measurement range.
- OFF: Outside the measurement range
- Zero Reset Indicator: ZERO (Green)

The zero reset indicator lights when the zero reset function is enabled.

### Controls

- Mode Switch: RUN, T, or FUN
  - Any of the following three modes can be selected:
- RUN Mode...Normal operation mode T Mode...Mode for setting the threshold values
- FUN mode...Function mode to perform other settings
- Threshold Switch: HIGH or LOW
- Switches the threshold value (HIGH/LOW) for the display setting in T or RUN Mode.
- Keys

The normal functions of the keys are listed in the following table

| Key   | RUN Mode                                                                                                    | T Mode                                                                                                    | FUN Mode                                                                                                    |
|-------|----------------------------------------------------------------------------------------------------|----------------------------------------------------------------------------------------------------|----------------------------------------------------------------------------------------------------|
| UP    | Timing input                                                                                                    | Threshold value changes forward                                                                                | Function setting<br>value changes<br>forward                                                                                                    |
| DOWN  | Resets input if<br>pressed<br>continuously for 3<br>seconds                                                                                                    | Threshold value<br>changes backward                                                                            | Function setting<br>value changes<br>backward                                                                                                    |
| RIGHT | Sub-digital display<br>content changes<br>forward                                                                                                    | Threshold value<br>digit changes<br>forward                                                                    | Setting function<br>selection moves<br>forward                                                                                                    |
| LEFT  | Sub-digital display<br>content changes<br>backward                                                                                                    | Threshold value<br>digit changes<br>backward                                                                   | Setting function<br>selection moves<br>backward                                                                                                    |
| ENT   | Pressed<br>continuously for 1<br>second or longer:<br>Zero reset<br>Pressed<br>continuously with<br>the RIGHT Key for<br>3 seconds or<br>longer: Zero reset<br>release | Threshold value<br>flashing:<br>Threshold value<br>confirmed.<br>Threshold value<br>lit: Teaching<br>executed. | Setting value<br>flashing (setting):<br>Setting value<br>confirmed<br>Settings<br>initialization:<br>Setting initialized<br>if pressed<br>continuous for a<br>long time. |

### Alphabet Display Format

The alphabet appears on the digital display as shown in the following table.

| Α | b | с | d | Е | F | G | h | Ι | J |
|---|---|---|---|---|---|---|---|---|---|
| E |   |   |   |   |   |   |   |   |   |
| K | L | m | n | 0 | Р | q | r | S | t |
|   |   |   |   |   |   |   |   |   |   |
| U | v | W | Х | Y | Ζ |   |   |   |   |
|   |   |   |   |   |   |   |   |   |   |

### Operations in Each Mode

| Mode     | Mode Switch | Threshold Switch |
|----------|-------------|------------------|
| RUN mode | RUN T FUN   | Optional         |
|          |             |                  |

### The RUN mode flow is shown below

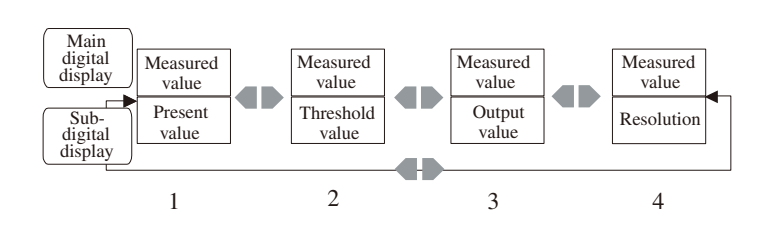

Display on Main Digital Display

The measured value (after scaling, calculation, etc.) is displayed.

- Display on Sub-digital Display
  - 1.Present value
  - The distance between the Unit and the workpiece is displayed, with decimal point.
  - 2.Threshold value
  - The threshold value is displayed.
  - 3.Output value
  - The current value (or voltage value) is displayed. Either "mA" or "V" is displayed as the rightmost digit. The current value and voltage value are switched using the monitor focus function in FUN mode.
  - 4. Resolution
  - The resolution of the linear output is displayed. The letter "r" is displayed as the leftmost digit. The value is updated approximately every second.

### **Zero Reset Function**

Measured values for the workpiece after the zero display is reset can also be displayed as negative values in reference to the new zero point that is set. The judgement outputs will be based on the display values. The zero reset function is effective when judging tolerances for workpieces.

### [Procedure]

Press the ENT Key for about 1 second or longer without executing the zero reset.

The zero reset can also be performed using the external zero reset input. The operation can be repeated as required.

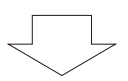

The main digital display will be filled with zeros and the zero reset indicator will light.

The linear output will be the center value between the two points that are set for the monitor focus.

Defaults: 0 V, 12 mA

Note 1: Maximum display range on the negative side is -19999 after zero reset.

- Note 2: The measured value after zero reset can also be set to any desired value.
- Note 3: When the zero reset memory function is enabled (it is enabled by default), the zero reset value will remain stored even if the power is turned OFF.

Note 4: Turn OFF the zero reset memory function when the zero reset is to be used for the judgement of every workpiece.

The zero reset memory is written into EEPROM non-volatile memory. Data can be written to EEPROM memory 100,000 times.

### [Releasing the Zero Reset]

Hold the ENT and RIGHT Keys down together for about 3 seconds when the zero point has been reset. The zero reset can also be released using the external zero reset input.

### **Other RUN Mode Functions**

### [Timing Input]

The timing input is controlled by pressing the UP Key ( ). The timing input is enabled only in Hold Mode. The timing input can also be controlled using the external timing input.

### [Reset Input]

The reset input is controlled by pressing the DOWN Key ( $\bigcup$ ). The reset input is effective when the key is pressed for 3 seconds or longer. The reset input can also be controlled using the external reset input.

When the reset input is used, operation will be as described in 11. Reset input as one of the settings for non-measurement.

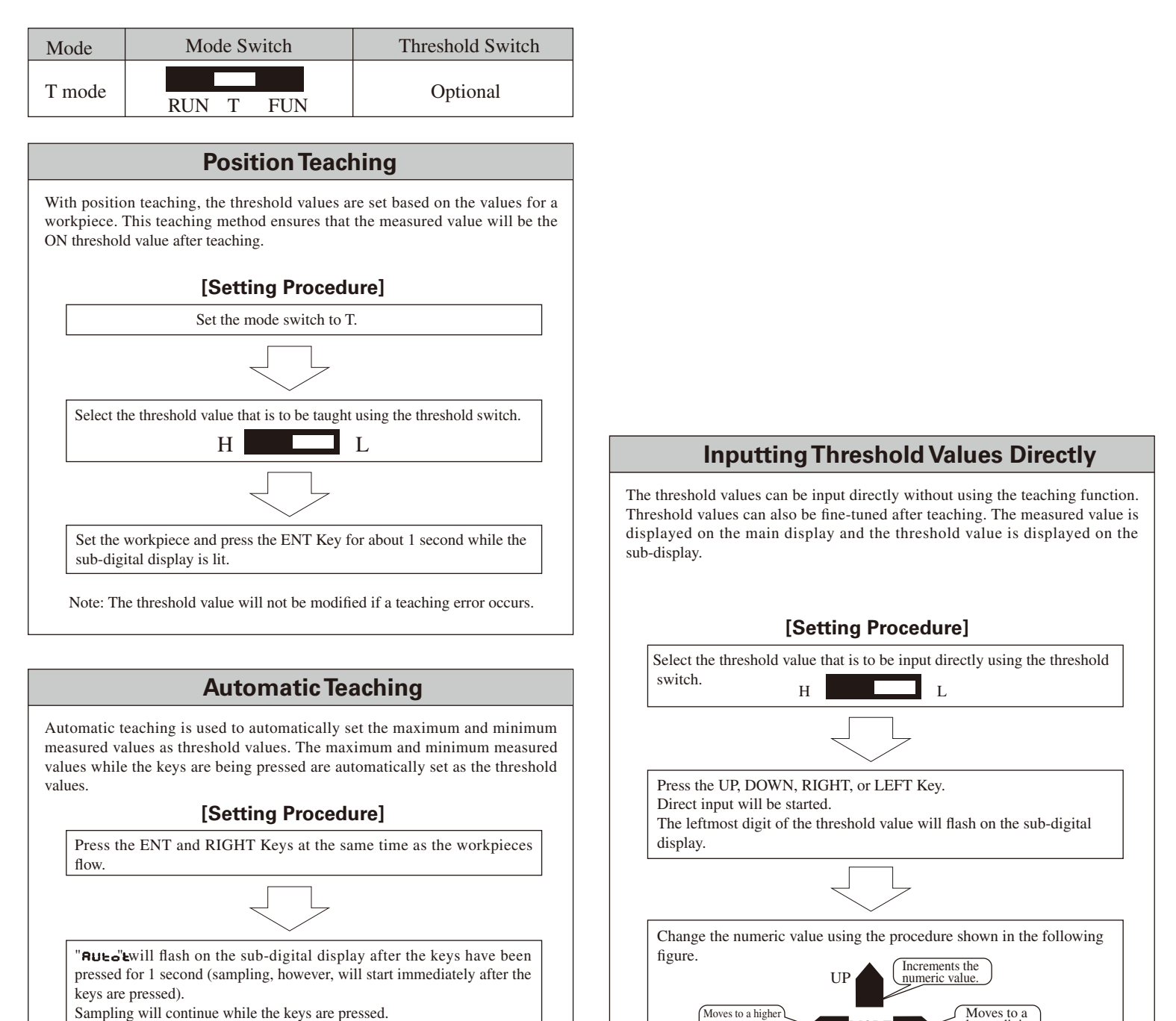

enter the value.

indicating that the numeric value has been entered.

The sampled maximum and minimum measured values will automatically be set as threshold values when you release the keys. (Maximum: HIGH threshold value, minimum: LOW threshold value) The automatically set threshold values will flash on the sub-digital display twice. Note: The threshold value will not be modified if a teaching error occurs.

RUN T FUN **Key Lock** This function disables the control keys. [Setting the Key Lock] Set the mode switch to FUN Press the UP, DOWN, RIGHT, and LEFT Keys at the same time for 3 seconds or longer. " will be displayed on the main display and "\_\_\_\_\_" will be displayed on the sub-digital display for 3 seconds. After 3 seconds, " complete the key lock process. [Releasing the Key Lock] Press the UP, DOWN, RIGHT, and LEFT Keys at the same time for 3 seconds or longer. " will be displayed on the main digital display and \_\_\_\_" will be displayed on the sub-digital display for 3 seconds. After 3 seconds, " complete the key lock releasing process. Note: The following operations are enabled while the keys are locked. • Changing the mode switch · Changing the threshold switch · Releasing the key lock **Initializing Settings** This function resets all settings to their default values. [Setting Procedure] Set the mode switch to FUN and select " digital display. When you finish adjusting the numeric value, press the ENT Key to Press the ENT Key for 3 seconds or longer. "\_\_\_\_" will be displayed on the sub-digital display for 3 seconds. All digits will flash twice, then the display will remain constantly lit,

After 3 seconds, "

to complete the initialization process.

Mode Switch

Mode

FUN mode

Threshold Switch

Optional

### Error Displays [Error Displays during Normal Measurement]

| Display             | Cause                                                                                                    | Countermeasure                                                                                                    |  |
|---------------------|----------------------------------------------------------------------------------------------------|----------------------------------------------------------------------------------------------------|--|
| E-Sht<br>(Flashing) | One or all of the judgement outputs are short-circuited.                                                                                                  | Clear the load short-circuit.<br>(When the load chort-circuit<br>is cleared, the error will be<br>automatically recovered.)                                                                   |  |
| E-EEP<br>(Flashing) | EEPROM destruction or data error                                                                                                    | Press the ENT Key for 3<br>seconds or longer.<br>Replace the Amplifier Unit if<br>the above countermeasure<br>does not solve the problem.                                                     |  |
| E-hEd<br>(Flashing) | The Sensor Head is<br>disconnected or there is a<br>Sensor Head error.                                                                                    | Connect the Sensor Head.<br>Replace the Sensor Head if<br>the above countermeasure<br>does not solve the problem.                                                                             |  |
| E-SEn<br>(Flashing) | There is an open circuit in the<br>Sensor Head or the Sensor<br>Head connector became<br>disconnected after the<br>Amplifier Unit power was<br>turned ON. | Check the connections for<br>the Sensor Head and<br>Amplifier Unit, then turn the<br>power ON again.<br>Replace the Sensor Head if<br>the above countermeasure<br>does not solve the problem. |  |

Note: The display priority is in descending order from the top of the above table when more than one error occurs at the same time.

[Error Displays during Numeric Value Setting]

|                     | , ,                                                                                                    | 0-                                                                                              |
|---------------------|----------------------------------------------------------------------------------------------------|-------------------------------------------------------------------------------------------------|
| Display             | Cause                                                                                                    | Countermeasure                                                                                  |
| ErrLh<br>(Flashing) | Attempted to set a numeric<br>value larger than the HIGH<br>threshold value to the LOW<br>threshold value. | Reset the threshold values.                                                                     |
| ErrhL<br>(Flashing) | Attempted to set a numeric value smaller than the LOW threshold value to the HIGH threshold value.         | Reset the threshold values.                                                                     |
| Errov<br>(Flashing) | The set numeric value is too large.                                                                        | Input an appropriate numeric value.                                                             |
| ErrUd<br>(Flashing) | The set numeric value is too small.                                                                        | Input an appropriate numeric value.                                                             |
| Errtb<br>(Flashing) | Linearity adjustment failed.                                                                               | Confirm the selected material<br>and sensing object position,<br>then perform adjustment again. |

### [Error Displays during Two-sensor Operation]

| Display             | Cause                                                                                           | Countermeasure                                                                                                    |  |
|---------------------|-------------------------------------------------------------------------------------------------|----------------------------------------------------------------------------------------------------|--|
| E-dAt<br>(Flashing) | Two-sensor operation communication data error                                                   | Confirm that the 1CH<br>Amplifier Unit is in T or<br>RUN Mode.                                                                                                    |  |
|                     |                                                                                                 | Check the connection<br>between the Amplifier Units.                                                                                                    |  |
|                     |                                                                                                 | Replace the Amplifier Unit or<br>the Calculating Unit if the<br>above countermeasures do<br>not solve the problem.                                                     |  |
| E-chL<br>(Flashing) | The Calculating Unit or an<br>Amplifier Unit became<br>disconnected in two-sensor<br>operation. | Reconnect the Units and turn<br>OFF two-sensor operation,<br>then disconnect.Initialize the<br>settings in FUN mode if the<br>above countermeasure is not<br>possible. |  |
| E-thk<br>(Flashing) | The thickness T is not set for thickness operation.                                             | Set an appropriate thickness<br>T.                                                                                                    |  |

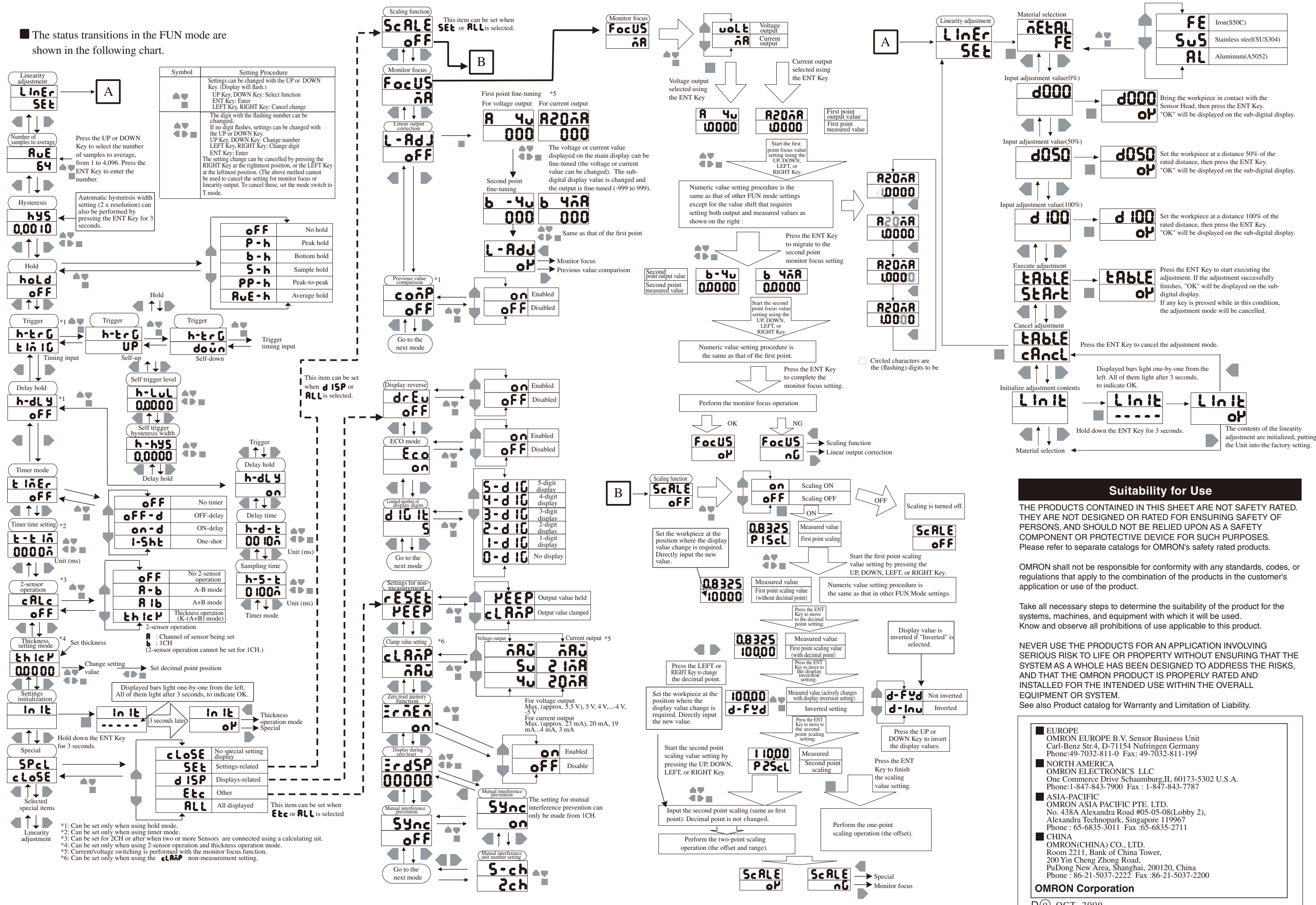

| EUROPE<br>OMRON EUROPE B.V. Sensor Business Unit<br>Carl-Benz Str.4, D-71154 Nufringen Germany<br>Phone:49-7032-811-0 Fax: 49-7032-811-199                                                  |  |
|----------------------------------------------------------------------------------------------------|--|
| NORTH AMERICA<br>OMRON ELECTRONICS LLC<br>One Commerce Drive Schaumburg,IL 60173-5302 U.S.A.<br>Phone:1-847-843-7900 Fax : 1-847-843-7787                                                   |  |
| ASIA-PACIFIC<br>OMRON ASIA PACIFIC PTE, LTD.<br>No. 438A Alexandra Road #05-05-08(Lobby 2),<br>Alexandra Technopark, Singapore 119967<br>Phone : 65-6835-3011 Fax :65-6835-2711             |  |
| CHINA<br>OMRON(CHINA) CO., LTD.<br>Room 2211, Bank of China Tower,<br>200 Yin Cheng Zhong Road,<br>PuDong New Area, Shanghai, 200120, China<br>Phone : 86-21-5037-2222 Fax :86-21-5037-2200 |  |
| OMRON Corporation                                                                                                    |  |
| D <sub>0</sub> OCT, 2009                                                                                                    |  |